## Důležité! Přečíst před podepisováním:

Podepsání dokumentu elektronickým podpisem slouží k elektronickému ověření totožnosti podepisovatele. Je třeba mít platný a správně nainstalovaný kvalifikovaný certifikát, případně mít certifikát uložen v souboru s koncovkou P12 nebo PFX.

## Podepisování je možné pouze s nejnovější Javou a zapnutým TLS1.2

Test, zda máte aktuální Javu, je možné provést v Internet Exploreru na stránce <u>http://java.com/en/download/testjava.jsp</u> a poté zvolení tlačítka **Verify Java version**. V případě, že se zobrazí hláška: **Congratulations! You have the recommended Java installed**, tak máte naistalovanou doporučenou verzi javy. V případě, že se zobrazí hláška: **Your Java is Out of Date**, bude třeba aktualizovat javu na novější pomocí tlačítka **Download Java now** a poté postupovat podle jednotlivých instrukcí

## Návod k podepisování

1. Po stisku tlačítka pro podepisování se zobrazí následující hláška, kterou je třeba potvrdit.

| 🛠 Podpis - Google Chrome                                                                                                    |                                                                                                   |  |  |  |
|----------------------------------------------------------------------------------------------------|---------------------------------------------------------------------------------------------------|--|--|--|
| Zabezpečeno https://sosidev.ders.cz/fcgi/verso.fpl/_TS_/1502875231?fname=ksp_podpis&id_podpis=17&podepsat=formular&cil_stav=PODANY |                                                                                                   |  |  |  |
|                                                                                                    | Web sosldev.ders.cz říká:                                                                         |  |  |  |
|                                                                                                    | Chyba při komunikaci s aplikací WebSign. Aplikace se nyní stahuje, prosím<br>uložte ji a spustte. |  |  |  |
|                                                                                                    | ОК                                                                                                |  |  |  |
|                                                                                                    |                                                                                                   |  |  |  |

2. Po potvrzení hlášky se do počítače stáhne soubor (launch.jnlp) pro podepisování, který je třeba uložit.

| 🌴 Podpis - Google C         | Chrome                                                                                                    | 00           | 23  |
|-----------------------------|----------------------------------------------------------------------------------------------------|--------------|-----|
| Zabezpečeno                 | https://sosldev.ders.cz/fcgi/verso.fpl/_TS_/1502875231?fname=ksp_podpis&id_podpis=17&podepsat=formular&cil_stav=PODANY |              |     |
|                             | Podepsání dokumentu                                                                                                    |              |     |
|                             |                                                                                                    |              |     |
|                             |                                                                                                    |              |     |
|                             |                                                                                                    |              |     |
|                             |                                                                                                    |              |     |
| Tento typ so<br>Chcete sout | puboru může poškodit počítač.<br>por launch (9) jnlp i přesto uložit? Uložit Zahodit                                   | Zobrazit vše | ) × |

3. Po stažení souboru je třeba soubor pustit kliknutím na stažený soubor – buď jedním kliknutím přes prohlížeč nebo dvojitým kliknutím ve složce pro stažené soubory.

| 🌴 Podpis - Google Chrome         |                                                                                                    |                  |
|----------------------------------|----------------------------------------------------------------------------------------------------|------------------|
| Zabezpečeno   https://sosldev.de | rs.cz/fcgi/verso.fpl/_TS_/1502875337?fname=ksp_podpis&id_podpis=16&podepsat=formular&cil_stav=PODANY |                  |
|                                  | Podepsání dokumentu                                                                                  |                  |
|                                  |                                                                                                    |                  |
|                                  |                                                                                                    |                  |
|                                  |                                                                                                    |                  |
|                                  |                                                                                                    |                  |
|                                  |                                                                                                    |                  |
|                                  |                                                                                                    |                  |
|                                  |                                                                                                    |                  |
|                                  |                                                                                                    |                  |
|                                  |                                                                                                    |                  |
|                                  |                                                                                                    |                  |
|                                  |                                                                                                    |                  |
|                                  |                                                                                                    |                  |
| 🖻 launch (11).jnlp 🔨             |                                                                                                    | Zobrazit vše 🗙 🗙 |

4. Poté, co se aplikace pustí, tak se zobrazí následující obrazovka, kde je třeba vybrat podpis pro podepisování.

| ▲ WebSign v000102_201708040918 Vyberte certifikát |                                                                                     |          |  |  |
|---------------------------------------------------|-------------------------------------------------------------------------------------|----------|--|--|
| Mgr. Pře<br>Mgr. Pře                              | Mgr. Přemysl Přemyslovec - I.CA Test Qualified CA/RSA 1<br>Mgr. Přemysl Přemyslovec |          |  |  |
|                                                   |                                                                                     |          |  |  |
|                                                   |                                                                                     |          |  |  |
|                                                   |                                                                                     |          |  |  |
|                                                   |                                                                                     |          |  |  |
|                                                   |                                                                                     |          |  |  |
| Soubo                                             | r                                                                                   | Podepsat |  |  |
| Přijata data k podepsání (1)                      |                                                                                     |          |  |  |

5. Po výběru podpis zezelená a zpřístupní se tlačítko Podepsat. Po stisku tlačítka se vygenerovaný formulář ve formě PDF podepíše a okno se uzavře.

| Mgr. Přemysl Přemyslovec - I.CA Test Qualified CA/RSA 1<br>Mgr. Přemysl Přemyslovec |          |  |  |  |
|-------------------------------------------------------------------------------------|----------|--|--|--|
|                                                                                     |          |  |  |  |
|                                                                                     |          |  |  |  |
|                                                                                     |          |  |  |  |
|                                                                                     |          |  |  |  |
|                                                                                     |          |  |  |  |
|                                                                                     |          |  |  |  |
| Soubor                                                                              | Podepsat |  |  |  |
| Přijata data k podepsání (1)                                                        |          |  |  |  |

6. Po ukončení podepisování je zavřít aplikaci pro podepisování pomocí červeného křížku vpravo nahoře.

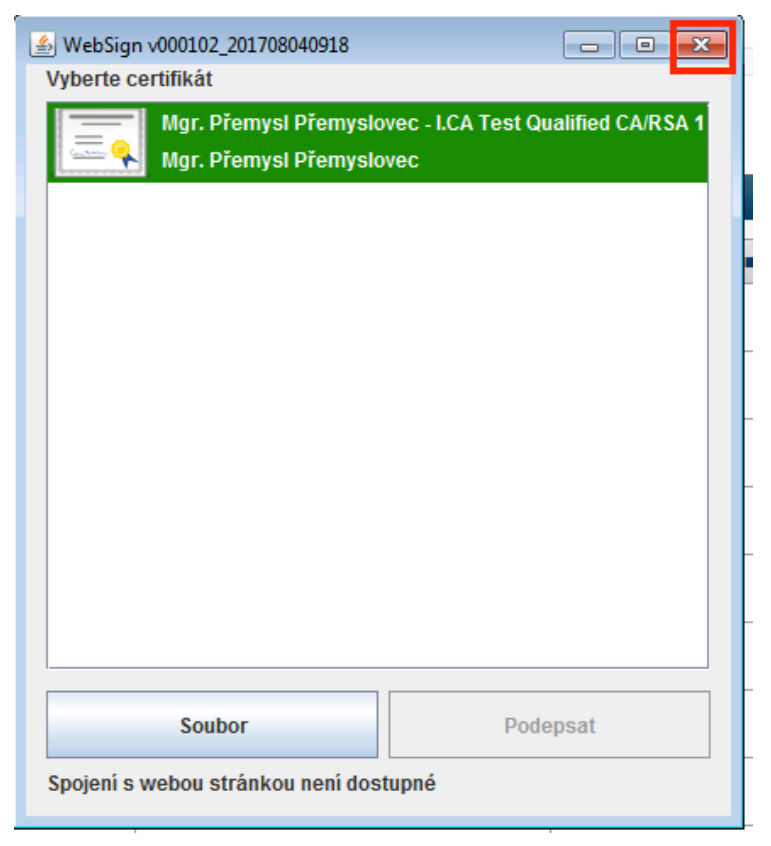

## Co dál, když se podpis nepodaří

 Po stáhnutí do počítače nejde soubor launch.jnlp se zobrazuje hláška Unable to launch application. Je třeba zkontrolovat, že je zapnutá volba TLS1.2 a TLS.1.3 v nastavení Javy: Ovládací panely > Java > Advanced > část Advanced Security Settings přesně podle obrázku. Při aktualizaci staré Javy toto nastavení zůstává stejné a nenastaví se podle nové Javy.

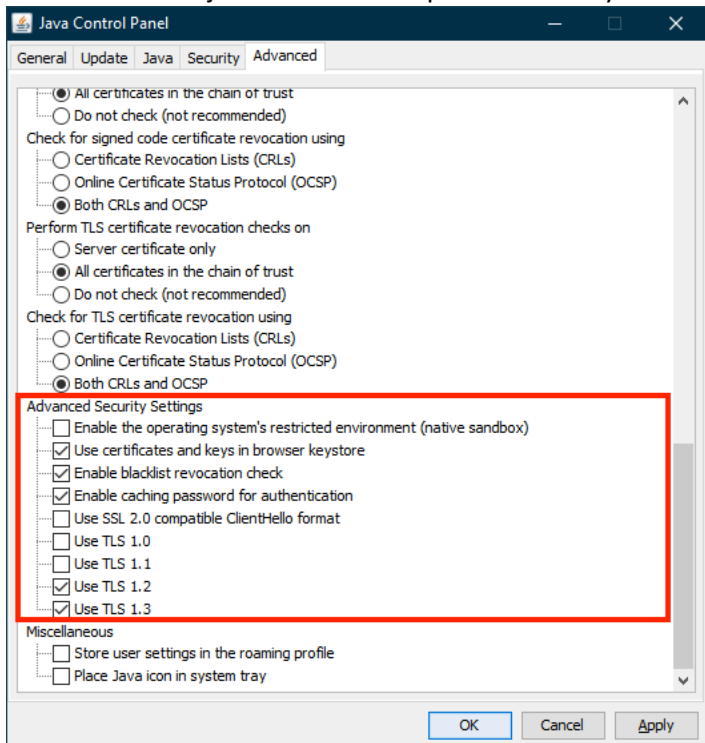

- Po stáhnutí do počítače nejde soubor launch.jnlp otevřít a nabídnou se pro otevření jiné programy, například Internet Explrer = Není naistalovaná java a je třeba ji naistalovat viz 1.stránka v manuálu.
- 3) Soubor launch.jnlp se neotevře v JAVě, ale například v Internet Exploreru nebo v jiném programu. Je třeba kliknout na soubor pravým tlačítkem, zaškrtnout Vždy otevírat v tomto programu a poté vybrat program JAVA, který je většinou uložen v: C -> Program Files (x86) > Java -> jre\_aktualni\_verze\_javy (například jre1.8.0\_161) -> bin -> javaws.exe a dát tlačítko OK. Poté už by se měl program vždy otevírat v Javě.
- 4) Při otevření programu problikne černá obrazovka a dál se nic neděje. Zde jsou dvě možnosti:
  - a) Použít řešení z předchozího bodu 2)
  - b) Soubor je uložen ve složce, která obsahuje písmenko ř,ž,š,č je třeba soubor dát do jiné složky nebo složku přejmenovat.
- 5) *V případě, že jste skončili u kroku 5, tedy podpis lze vybrat, ale nesvítí tlačítko Podepsat,* tak je podepisovátko blokováno (nefunguje při otevřeném podepisovátku ping localhost.ders.cz): antivirem, poskytovatelem internetu nebo firewallem. Je třeba vyzkoušet následující scénář:
  - a) Kliknout na testovací stránku: <u>https://sosldev.ders.cz/pki\_signer/pki\_test.html</u>
  - b) zmáčknout tlačítko Připojit
  - c) Zobrazí se hláška, že je třeba stáhnout aplikaci pro podepisování
  - d) Aplikace se stáhne a poté je třeba ji pustit (poprvé spuštění trvá občas dlouho)
  - Poté, co se aplikace pustí, tak se zobrazí obrazovka se všemi dostupnými podpisy. Mělo by v tabulce s podpisy svítit vlevo dole slovo Připojen a na testovací stránce by mělo být v sekci Výsledky OK.
  - f) Pokud tam bude Připojen a bude svítit slovo OK, tak zvolit tlačítko PDF1
  - g) Podepsat v aplikaci

h) Stáhne se PDF, kde bude podpis

Pokud v bodě 5 nesvítí tlačítko Připojen, tak to značí, že se podepisovátko z počítače nepřipojilo na podepisovací server. <u>Informace pro IT techniky:</u> Možná příčina je v nastavení proxy a řešením je přidat výjimku pro localhost.ders.cz:5559 tak, aby nešel přes proxy.